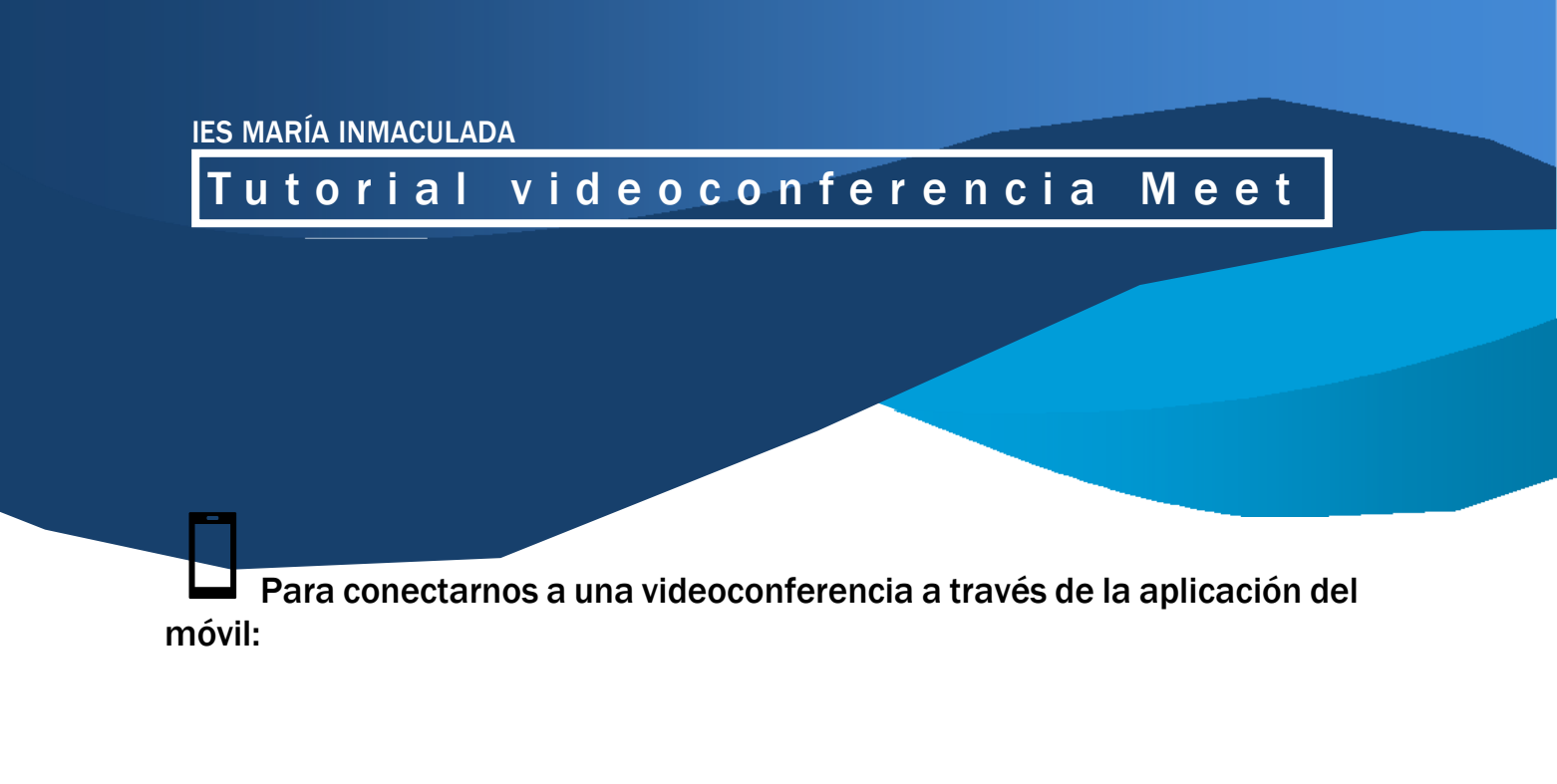

# 1º Instalamos desde el Google Play la app MEET y la abrimos

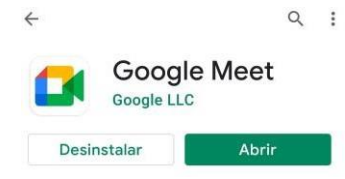

## 2° Nos aseguramos que estamos entrando desde la cuenta de Gmail

| Reunión              | M |
|----------------------|---|
| Nueva reunión        |   |
| Unirse a una reunión |   |

3º Pinchamos en el enlace que aparecerá en la web del centro iesmai.es y que también nos llegará a IPASEN un cuarto de hora antes de la reunión.

## 5° Pulsamos Unirme

Podemos elegir si activar la cámara o no, conviene tener el micrófono desactivado durante la reunión y utilizar el chat o levantar la mano si deseamos intervenir. Cuando el equipo directivo termine su intervención dejarán un tiempo para que ustedes intervengan ypuedan consultar lo que deseen.

Para conectarnos a una videoconferencia a través del ordenador:

#### 1º Entramos en el correo de Gmail

#### 2º Pulsamos en los nueve puntos que aparecen en la parte superior derecha

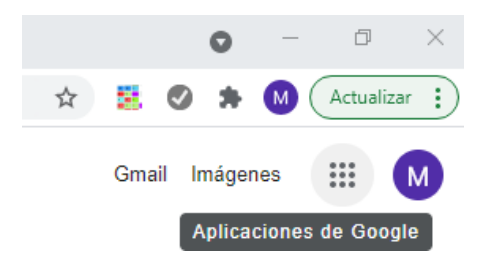

### **3ª Seleccionamos Meet**

Google Meet

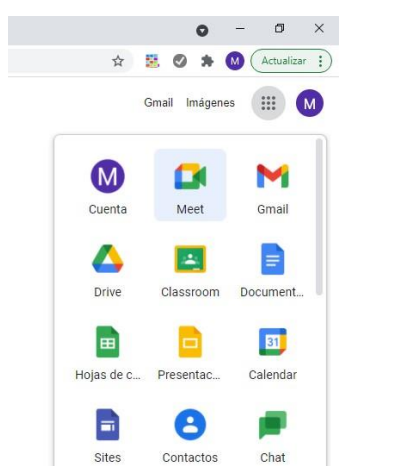

# Videconferencias seguras para todos

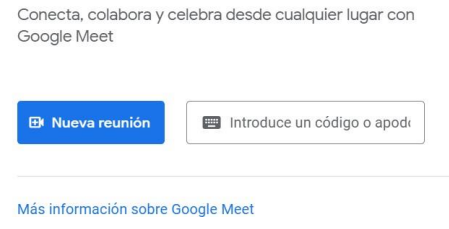

4° Pinchamos en el enlace que aparecerá en la web del centro iesmai.es y que también nos llegará a IPASEN un cuarto de hora antes de la reunión.

Podemos elegir si activar la cámara o no, conviene tener el micrófono desactivado durante la reunión y utilizar el chat o levantar la mano si deseamos intervenir. Cuando los tutores terminen su intervención dejarán un tiempo para que ustedes intervengan y puedan consultar lo que deseen